# **GlassShop Manager Manual**

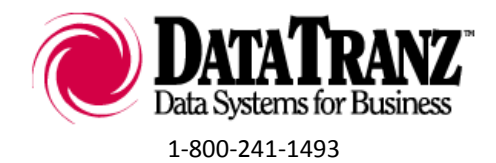

Setting up this shop

You will need your Data Tranz codes sheet. If you do not have one, contact Data Tranz immediately or you will just rename the existing demo company, Specialized Glass LLC, instead of adjusting the system to send your EDI.

# **Changing Shop Information**

Go to Admin/ General Setup/ This Shop's Particulars

Change all left-hand column entries to match your shop

- Shop information: name, address, phone, etc. must <u>exactly</u> match the information on your Data Tranz codes sheet. Check: spacing, capitalization, punctuation and wording
- Site: change SG to two letters of your choice Usually the first letters of shop name
- Tax Labor? / Tax WS Repair?: a checkmark in the box means tax is applied to these items
- Safelite ID: your Safelite Parent ID Number.

Save the information and close the window

| 🚺 This Glass Sh   | ор                    |      |        |                    |             |          |
|-------------------|-----------------------|------|--------|--------------------|-------------|----------|
| Site              |                       |      | Ор     | en Data Entry Wind | low When St | arting 🔽 |
| Site Name         | Specialized Vehicle   | Serv | rices  |                    |             | 3 755    |
| Owner             |                       |      |        |                    |             | 2,749    |
| Address1          | 345 2nd Avenue N      | E    |        |                    |             | 3,743    |
| Address2          |                       |      |        |                    |             |          |
| City,St.Zip       | Valley City           |      | ND     | 58072-0000         |             |          |
| Phone             | (888)488-8726         |      |        |                    |             |          |
| Phone2            | (800)241-1493         |      |        |                    |             |          |
| Fax               | (800)316-5829         |      |        |                    |             |          |
| Tax ID            | 98-7654321            |      |        |                    |             |          |
| Tax Labor?        | V                     |      |        |                    |             |          |
| Tax WS Repr?      |                       |      |        |                    |             |          |
| EDI Contact       | HERBIE                |      |        |                    |             |          |
| Safelite Parent o | r Vendor ID           | ?    | ] SA   | FELITEID           |             |          |
| Master EDI Acc    | ount (from Data Tranz | )    | LT     | EST99              |             |          |
| Default Quoting   | Customer              |      | )      | 100 QUOTE MASTE    | R           |          |
| Email Address     | INF0@SPECIALIZE       | DVE  | HICL   | E.COM              |             |          |
| Website           | WWW.SPECIALIZE        | DVE  | HICL   | E.COM              |             |          |
| Shop Slogan       | ALL THE SERVICES      | s yo | U NE   | ED                 |             |          |
| QuickBooks Ou     | tput Path             |      |        |                    |             |          |
| EDI Output Path   | 1                     |      | .] :C: | dextr/send/        |             |          |
| Accounts          |                       |      |        | Save               |             | Close    |

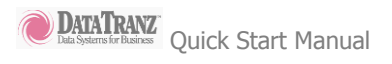

# **Sequence Numbers**

Go to Admin/ General Setup/ Sequence numbers Change the starting numbers to numbers of your choice Save changes and the window will close

| Indicate the starting nun<br>following tasks:                                                                                                    | nber for the sequence portion of the                                                                                                    |
|----------------------------------------------------------------------------------------------------|----------------------------------------------------------------------------------------------------|
| Invoice Numbers                                                                                                    | Ľ                                                                                                    |
| Work Order Numbe                                                                                                    | ers 1                                                                                                    |
| Quote Numbers                                                                                                    | 1                                                                                                    |
| lf you do not indicate anythi                                                                                                    | ng, the sequence will start at 1.                                                                                                    |
| If you do not indicate anythi<br>You will use the counter po<br>as an easy way to access r<br>invoices and work order nu                            | ng, the sequence will start at 1.<br>rtion of the record, as begun above,<br>ecords. We recommend beginning<br>mbers over 1000, making it easier to |
| If you do not indicate anythi<br>You will use the counter po<br>as an easy way to access r<br>invoices and work order nu<br>key-in and communicate. | ng, the sequence will start at 1.<br>rtion of the record, as begun above,<br>ecords. We recommend beginning<br>mbers over 1000, making it easier to |

# **Tax Setup**

To set up a new tax group go to Admin > General Setup > Tax Rates and Groups

- 1. Select 'Add New' from the first drop down window (number 1)
- 2. Name the group and save

| . Se | lect the tax group<br>ax Group | you wist    | to edit or select "/<br>Edit Tax Group | dd New"<br>Delete | to add a gr  | oup       |
|------|--------------------------------|-------------|----------------------------------------|-------------------|--------------|-----------|
| . Ad | d tax items to def             | ine this t  | ax group or select                     | Add New           | " to add a n | iew item. |
|      |                                | •           |                                        | Delete            |              |           |
|      |                                | Add         |                                        | Re                | move         |           |
| •    | Tax Items                      |             |                                        |                   | Rate (       | %)        |
|      | Tax Item                       |             |                                        |                   | 6.500%       | <u>^</u>  |
|      |                                |             |                                        |                   |              |           |
|      | _                              |             |                                        |                   |              |           |
|      |                                |             |                                        |                   |              |           |
|      | _                              |             |                                        |                   |              | E         |
|      |                                |             |                                        |                   |              |           |
|      |                                |             |                                        |                   |              |           |
|      |                                |             |                                        |                   |              |           |
|      |                                |             |                                        |                   |              | <b>T</b>  |
|      |                                |             | Tax Rate for Tax                       | Group             | 6.500%       |           |
|      |                                |             |                                        |                   |              |           |
| ,    | check<br>exactly as it annea   | to indicate | "yes".<br>looks if you intend to       | export dat        | a            |           |
|      | exactly us a upped             | i in quione | iooko in you interio to                | expert dat        |              |           |

Set up a new tax item for your group

- 1. Select 'Add New' from the second drop down window (number 2)
- 2. Name the item with the corresponding tax rate
- 3. Enter in the corresponding tax rate and Vendor Name
- 4. Save

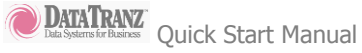

# Account Setup

One a blank screen without an invoice open go to Names > Accounts and Pricing Profiles > Account Setup. Click on the lookup button in the upper left corner of the window and select the account you want to modify or choose the account type and enter in the new account name in.

You will want to make sure that you have the following correct in this screen

- 1. Tax Group
- 2. Invoice Requirements
- 3. Chip Repair Rates
- 4. If it is Lynx or Safelite make sure it is correctly marked.
- 5. If it is a Safelite Account make sure to have the correct Insurance ID

| Account Setup   |                              |            |                        |                                                                                                    |                        |
|-----------------|------------------------------|------------|------------------------|----------------------------------------------------------------------------------------------------|------------------------|
|                 |                              |            | Dilling                |                                                                                                    |                        |
| Name 🔳 🕨 🚃      | ALLSTATE                     |            | — Billing —            |                                                                                                    |                        |
| Number          |                              | 118        | Print Perio            | dic Statement                                                                                                    | Agent is 'Bill To:'    |
| Account Type    | Insurance Safelite           | -          |                        | V Make A                                                                                                    | otive                  |
|                 |                              |            | C Lynx                 | Safelite                                                                                                    | Program ID             |
| Address         |                              |            | Safelite               |                                                                                                    | )9015                  |
| City/State/Zip  |                              | 00000-0000 | Not EDI                |                                                                                                    | TECTOO                 |
| Primary Phone   | (000)000-0000                |            |                        |                                                                                                    | 1123133                |
| Secondary Phone | (000)000-0000                |            | Invoice R              | equirements                                                                                                    |                        |
| Phone Fax       | (000)000-0000                | ĺ          | Purchase               | Order 🔽 V                                                                                                    | 'IN No.                |
| Contact Person  |                              |            | Stock                  | E L                                                                                                    | icense No.             |
| Tax Informatio  | n                            |            | Date of L              | me 📃 M<br>ossor 🔽 C                                                                                                    | lleage<br>ause of Loss |
| Resale number   | 00-0000000                   |            | Referral<br>Claim ( Di |                                                                                                    |                        |
| Tax ID number   | 00-0000000                   |            | Number                 | spatch 📝 P                                                                                                    | olicy Number           |
| Tax Group       | < < None > > 👻               | L<br>L     |                        |                                                                                                    |                        |
|                 |                              |            | Windshield             | One                                                                                                    | 54.00                  |
| Pop-Up          |                              | <u>^</u>   | nepairs                | Two                                                                                                    | 54.00                  |
| Comments        |                              | =          |                        | Three                                                                                                    | 54.00                  |
| - D: 1          |                              | •          |                        | Four                                                                                                    | 0.00                   |
| Display w       | inen account activated on or | der.       |                        | Long Crack                                                                                                    | 0.00                   |
| Invoice         |                              |            |                        |                                                                                                    |                        |
| Comment:        |                              |            |                        |                                                                                                    |                        |
| Shin to (fro    | m Cust List) 0               |            | 1                      |                                                                                                    |                        |
| C - I           |                              |            | (prevente se           | LULK ALLUU                                                                                                    | N I<br>work orders)    |
| 5 alesperso     | n                            | •          | (prevents se           | and a second second s | ron orderey            |
| Delete          | Account History              | Save       |                        | Clear                                                                                                    | Close                  |
| Delete          | Account History              | 3476       |                        | Cicdi                                                                                                    | 0000                   |

# Making an invoice

When entering an insurance invoice, it is important to enter the information exactly as it appears on the authorization sheet Lynx or Safelite faxed to you.

- 1. Click on Orders / Rapid Invoice Entry
- 2. Choose Account
  - click the 🔜 button
  - choose one of the accounts
- 3. Use the drop down menus to select the vehicle information
- 4. Type in the VIN number
- 1. For a Repair Invoice
  - Choose the number of repairs from the drop down list
- 6. Complete the following information on the right side:
  - AUTH: Lynx dispatch number or Safelite authorizaiton number
  - DOL: month, day, year
  - Customer first and last name
  - <u>Customer phone</u>
- 7. Choose invoice and save

# Sending Invoices to Lynx (feature not enabled in demo mode)

The first step to invoicing to Lynx through Glaxis to setup your Glaxis User Specifications, go to Admin > Online Partners > Glaxis Setup. Enter in your Username, Password, Origination PID, and Network Address; this information will be emailed to you from Data Tranz.

After you have saved your information you can create an invoice for any of your Lynx Accounts. Once you have saved the invoice click the Send to Glaxis button in the lower right corner of your Order Entry Window.

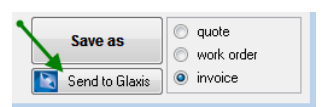

You can check the status of your invoices by going to Orders > Glaxis Invoice Acknowledgements. When the window opens a black dos screen should open slowly scroll through and then close (the system is currently download your responses from Glaxis). After the dos screen closes click the Refresh button and let the black dos screen roll through and close to fill the response messages into your Glaxis Acknowledgement window. You should now see that your invoice was sent to Glaxis. If you go back into your software the next day after sending your invoice you will see an Accepted or Rejected notice on your invoice. If the invoice is rejected you will be able to click on the blue rejection notice to see the reason the invoice was rejected, then click the open invoice button and correct the invoice, save it, then click Send to Glaxis.

| Search by Dis | patch   | So                        | rt Bu Date  | ▼ Re                    | efresh                                                           |
|---------------|---------|---------------------------|-------------|-------------------------|------------------------------------------------------------------|
|               | paton   | -                         |             |                         |                                                                  |
| Dispatch      | Invoice | Date                      | lime        | lotal                   | Hesult                                                           |
| 333238117     | 29654   | 3/13/2009                 | 9:24:00 AM  | 70.78                   | Invoice Accepted                                                 |
| 000040150     | 1007700 | 0.000                     |             | 001.07                  |                                                                  |
| 333246152     | 1207730 | 3/13/2009                 | 9:24:00 AM  | 621.37                  | Invoice Accepted                                                 |
| 333257413     | 1340    | 3/13/2009                 | 9:24:00 AM  | 153.02                  | Invoice Accepted                                                 |
|               | 1010    | 0.10.2000                 | 0.0.0001.00 | 100.04                  |                                                                  |
| 333298934     | 1355    | 3/13/2009                 | 9:24:00 AM  | 222.82                  | Invoice Accepted                                                 |
|               |         |                           |             |                         |                                                                  |
| 333309928     | 1352    | 3/13/2009                 | 9:24:00 AM  | 178.77                  | Invoice Accepted                                                 |
| 00001 4050    | 1.050   | 0.0000                    | 0.04.00.444 | 50.00                   | li i a co                                                        |
| 333314956     | 4956    | 3/13/2009                 | 9:24:00 AM  | 50.00                   | Invoice Accepted                                                 |
| 333316681     | 73758   | 3/13/2009                 | 9:24:00 AM  | 252.27                  | Invoice Rejected                                                 |
|               |         |                           |             |                         | click here for rejected part details                             |
| 333322134     | 520931  | 3/13/2009                 | 9:24:00 AM  | 50.00                   | Invoice Accepted                                                 |
|               |         |                           |             |                         |                                                                  |
| 333328647     | 8647    | 3/13/2009                 | 9:24:00 AM  | 369.11                  | Invoice Accepted                                                 |
| 222202250     | 14770   | 0.000                     | 0.24.00.444 | 242.00                  | Investory Defected                                               |
| 333382358     | 14778   | 3/13/2009<br>Retailer VIN | 3:24:00 AM  | 243.08<br>N op Policy I | Invoice nejected<br>Record: click here for rejected part details |
| 333388003     | 20965   | 3/13/2009                 | 9:24:00 AM  | 200.67                  | Invoice Accented                                                 |
|               | 20000   | 0072000                   | 0.24.00 AM  | 200.01                  | in over recepted                                                 |
| 333405137     | 27687   | 3/13/2009                 | 9:24:00 AM  | 59.00                   | Invoice Accepted                                                 |

## Sending Safelite EDI

From the main screen go to EDI/ Send invoices via EDI All your unsent invoices will appear in the window

**Click Process for Safelite** 

#### Transmission

If you have an email account and it is open and connected to the internet, you can click 'Internet Email' to send your invoices

Otherwise, you can use FTP to send invoices.

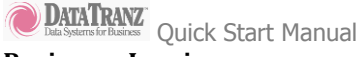

# Paying an Invoice

Glass Shop will allow you to pay an invoice using cash, check, or credit card. All orders must be saved as an invoice before you can make a payment. You can keep track of unpaid invoices by using the Unpaid Invoices feature under the Orders Menu. The pay button is located on the order entry screen directly under the save button. After you click on the pay button you will need to choose your Pay Method > Click Full Payment > Click Add > Click Save.

| Document#                                    | Custome                              | er             |          | Invoiced | Bv           |      |
|----------------------------------------------|--------------------------------------|----------------|----------|----------|--------------|------|
| IJG-0110-00001                               | CASH W                               | ALK-IN         |          | admin    | 1/12/2011    |      |
| Customer Zip                                 | 58072                                |                |          |          |              |      |
| Pay Method                                   | Cash                                 | -              |          |          |              |      |
|                                              |                                      |                | invoice  | amt.     | 351.7        | 7    |
|                                              |                                      |                | invoice  | balance  | 0.0          | 0    |
|                                              |                                      |                | TENDE    | RED      | \$0.0        | 0    |
|                                              |                                      |                | CHANG    | E        | \$0.0        | 0    |
|                                              |                                      |                |          |          | Full Payment |      |
| Cash                                         | admin                                | 1/12/201       | I Ca     | ash      | 351.77       | ^    |
|                                              |                                      |                |          |          |              | E    |
|                                              |                                      |                | to apply |          | 351.77       | *    |
| Cancel                                       | Details                              | Save           |          |          |              |      |
| Charge is always cur<br>minates chance of fr | rent with technol<br>aud or miskeyed | ogy<br>entries | omyo     | ur Dafa  | Tranz Softw  | arel |

#### **Paying Multiple Invoices from One Payment**

If you receive a check, credit card, or electronic payment from an account for multiple invoices you can pay them all quickly by going to Admin > Accounts Receivables > Apply Payments.

Choose the Account you received the payment from then fill in the check or transaction number, and then enter in the payment amount. Left click in the apply field on the invoices you would like to mark as paid. Once you have finished marking the invoices paid click Post.

| •••   | ALLIED INSUR        | ANCE      | Check Number<br>10000154 | check amoun<br>622.43 | t admin        |           | Click below to<br>apply the<br>check amour | D<br>nt  |
|-------|---------------------|-----------|--------------------------|-----------------------|----------------|-----------|--------------------------------------------|----------|
| ecord | on: 4/13/2010       |           | Sort by:                 |                       | •              |           | to one or morinvoices.                     | e        |
| LIC   | IV #<br>0412.000000 | Date      | By                       | Check #               | Total<br>75.00 | Balance   | Apply:<br>75.00                            |          |
| LIG   | 0412.00005          | 4/13/2010 | admin                    | 10000154              | 75.00          | 0.00      | 75.00                                      | <u>.</u> |
| LIC   | 0413-00003          | 4/13/2010 | admin                    | 10000154              | 473.40         | 0.00      | 70.00                                      |          |
|       |                     |           |                          |                       |                |           |                                            | Ш        |
|       |                     |           |                          |                       |                |           | 0.00                                       | •        |
| Previ | ous Balance         | 0.0       | 0 📄 show d               | eductible invoices    | left on th     | nis check | 0.00                                       |          |
|       |                     |           |                          |                       | total out      | standing  | 0.00                                       |          |

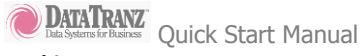

# Making Statements

You can create monthly statements for any account in GlassShop that is set to print periodic statements. This option is located in the account setup screen in the upper right corner of the Account Setup window. After you have set your account to Print Periodic Statements you can create your Statements by going to Admin > Accounts Receivable > Make Statements.

| Peri | iodic | Statements               |            |                |            |                  |        |
|------|-------|--------------------------|------------|----------------|------------|------------------|--------|
|      | rola  | ot mere halance accounts |            | Local Basevint | Tracero    |                  |        |
| ×    | reje  | ct zero balance accounts | Add Range: | ««« Account    | Type >>:   | · ·              |        |
|      | 105   | FLAT GLASS SELLER        |            |                |            | 210.44           |        |
|      | 112   | Geico                    |            |                |            | 236.10           |        |
|      | 101   | LYNX SERVICES OF PPG     |            |                |            | 6,020.17         |        |
|      | 100   | QUOTE MASTER             |            | Atlanta        |            | 4,276.17         |        |
|      | 121   | U Haul                   |            |                |            | 130.00           |        |
|      |       |                          |            |                |            |                  |        |
|      |       |                          |            |                |            |                  |        |
|      |       |                          |            |                |            |                  |        |
|      |       |                          |            |                |            | <b>*</b>         |        |
|      | Acc   | ounts to Print: 1        | Add        | Remove         | Add All    |                  |        |
| U    | Hau   |                          |            |                |            | Enter            | Period |
|      |       |                          |            |                |            | Select Month     |        |
|      |       |                          |            |                |            | Jebu             | -      |
|      |       |                          |            |                |            | or Select Day(s) |        |
|      |       |                          |            |                |            |                  | -      |
|      |       |                          |            |                |            | 4/1/2009         |        |
|      |       |                          |            |                | - <u>-</u> | om 4/172000      |        |
|      |       |                          |            |                |            | 4/ 50/ 2005      |        |
|      |       |                          |            |                |            |                  |        |
|      |       |                          |            |                |            | C Sot bu Name    |        |
|      |       |                          |            |                |            | Jon by Hame      |        |
|      |       |                          |            |                | -          | nu 1             | a. 1   |
|      |       |                          |            |                | <u> </u>   | Park             | Close  |

Once in the Periodic Statement window choose which accounts you would like to print statements for and add them to the Accounts to Print list. Then select your date range you would like to print statements for and then click Print.

#### **Unpaid Invoice Report**

GlassShop stores a list of all unpaid invoices under Orders > Unpaid Invoices. You can open invoice from this screen and mark them as paid. You can also resend Lynx invoices from this window.

| 🖬 Open Invoice Lo   | okup for Onlir | ne Auto & Flat Glass |      |     |           |                 |          |              | _ 🗆 🗴    |
|---------------------|----------------|----------------------|------|-----|-----------|-----------------|----------|--------------|----------|
| Invoice Number      | Date           | Account Name         |      | EDI | PO Number | Stmt / EDI Date | By       | Invoice Amt. | Balance  |
| D0A-1206-00006      | 12/6/2010      | ALLSTATE             | 118  | Г   |           | 0/0/0000        | admin    | 100.00       | 100.00 🔼 |
| IOA-1118-00001      | 11/18/2010     | CASH WALK-IN         | 103  | Г   |           | 0/0/0000        | admin    | 373.72       | 373.72   |
| IOA-1118-00002      | 11/18/2010     | CASH WALK-IN         | 103  | Π   |           | 0/0/0000        | admin    | 65.00        | 65.00    |
| IOA-1118-00003      | 11/18/2010     | ALLSTATE             | 118  |     |           | 0/0/0000        | admin    | 258.18       | 258.18   |
| D0A-1118-00003      | 11/18/2010     | ALLSTATE             | 118  |     |           | 0/0/0000        | admin    | 100.00       | 100.00   |
| I0A-1118-00005      | 11/18/2010     | CASH WALK-IN         | 103  | Г   |           | 0/0/0000        | admin    | 152.85       | 152.85   |
| · ·                 | 0/0/0000       | CASH WALK-IN         | 103  |     |           | 0/0/0000        |          | 0.00         | 0.00     |
| I0A-1206-00006      | 12/6/2010      | ALLSTATE             | 118  |     |           | 0/0/0000        | admin    | 160.12       | 160.12   |
| IOA-1228-00007      | 12/28/2010     | ALLSTATE             | 118  | ◄   |           | 0/0/0000        | admin    | 70.00        | 70.00    |
| I0A-0112-00008      | 1/12/2011      | ALLIED INSURANCE     | 195  |     |           | 0/0/0000        | admin    | 65.00        | 65.00    |
| IOA-0112-00009      | 1/12/2011      | AMICA                | 208  | ₹   |           | 0/0/0000        | admin    | 1,048.41     | 1,048.41 |
|                     |                |                      |      |     |           |                 |          |              |          |
| Sort by: Invoice Nu | mber           | •                    |      |     |           | Tot             | al Recei | vable        | 2,393.28 |
| Print Ly            | nx Invoices    | Audit Invoice        | Sele | ect |           | Send to G       | ilaxis   |              | Close    |

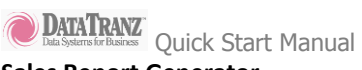

# Sales Report Generator

GlassShop will generate many different sales reports under Admin > Accounts Receivable > Sales Report Generator.

First choose the date range and then choose what to generate the report on.

| 🔟 Sales Report Generator |             |                       |             |
|--------------------------|-------------|-----------------------|-------------|
|                          | Enter Date  | es or Select Period:  |             |
| Start Date               | Stop Date   | Or Choose Day(s)      | Or Month    |
| 1/1/2011                 | 1/31/2011   |                       | → January → |
|                          | Generate Re | port Based Upon:      |             |
|                          | Invoices    |                       | <b>•</b>    |
|                          | Or Generate | Itom Sales Report On: |             |
|                          | Of Generate | nem sales report on.  | <b>-</b>    |
|                          |             |                       |             |
| Print to: (optional)     | ID Pri      | inter Name            |             |
|                          | •           |                       |             |
|                          |             |                       |             |
|                          | ſ           | Print                 |             |
|                          | Į           |                       | Close       |
|                          |             |                       |             |

#### **Tax Reports**

Go to Admin > Accounts Receivables > Tax Reporting

Choose the type of invoices you want to generate the report based on, then the date range, and then report type.

| - Choos   | е Туре —   |                |        |                   |                              |                       |                              |   |
|-----------|------------|----------------|--------|-------------------|------------------------------|-----------------------|------------------------------|---|
|           | Report     | by all invoice | es wit | nin the period    | <ul> <li>Include2</li> </ul> | Zero Tax Invoices     |                              |   |
| - Choos   | e Date Rar | nge            |        |                   |                              |                       |                              |   |
| from:     | 1/1/2011   |                | to:    | 1/31/2011 🔠       | or select month:             | January               | •                            |   |
| Invoice N | lumber     | Tax Gro        | ир     | Tax Item (ag      | ency)                        | Original /<br>Tax \$I | Amt. Rec'd /<br>nvoice Total | I |
| ISG-0118  | -00003     | Tax Group      |        | Tax Item          |                              | 48.36                 | 0.00                         |   |
|           |            |                |        |                   |                              |                       |                              |   |
|           |            |                |        |                   |                              |                       |                              | 4 |
|           | Results —  | Detail Benort  |        | With More Details |                              | Invoice Nu            | mber 🔻                       |   |
| Print     |            | List Report    |        |                   | -                            |                       |                              |   |

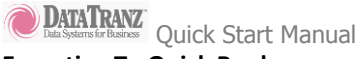

# Exporting To Quick Books

The first step to exporting invoices is to go into your Quick Books and setup your tax groups and items to match GlassShop exactly. You can print your tax schedule by going to Admin > General Setup > Tax Rates and Groups.

Then go to Admin > Export to Quickbooks and click Export. If you get an error about a tax group it is because all of your invoices do not have a tax group, if you aren't charging tax you still have to use the exempt group.

| T Export to Quickbooks                                                                                             | _ = .                                    |
|----------------------------------------------------------------------------------------------------|------------------------------------------|
| 1: Press "Export" to export all new invoices,<br>(this may take some time)<br>Export                               | Works with ALL versions<br>of QuickBooks |
| or select an export batch from this drop down list then press<br><< None >>                                        | s "Export".                              |
| 2: Start QuickBooks and choose File > Import > Invoices                                                            | Not past this date:<br>1/12/2011 III     |
| File Exported:                                                                                                    |                                          |
| You can change the default location of the export file in "This administration.  Print Export Listing Clear Cancel | Glass Shop" in<br>Troubleshoot           |

Then go into your Quick Books and go to File > Import > IIF file and then import the files generated in GlassShop.

# Backing up GlassShop is Easy

You should backup your GlassShop System weekly.

The best way to do this with a USB Flash Drive that is 1 GB or larger. Having a flash drives allows you to overwrite the old backups. We believe that using a flash drive will be more dependable than using a CD or DVD.

The first step to backing up the program will be exiting the GlassShop system. Then double click on My Computer of Computer depending on what operating system you are using. Once you have opened my computer double click on your C: drive. You will now see the dextr folder that contains your program and all of the data. Then right click on the dextr folder with your mouse, click on send to. This will bring up a list of options on where to send a copy of the dextr folder. You will need to find your USB drive in the list and then left click on it.

| orita Lioka                                                                                                    | Name | *                                                                                                    | Date modifie                                           | 4                                                                               | Type                                                                                                    | Size                         |   |  |
|----------------------------------------------------------------------------------------------------|------|----------------------------------------------------------------------------------------------------|--------------------------------------------------------|---------------------------------------------------------------------------------|----------------------------------------------------------------------------------------------------|------------------------------|---|--|
| Inte Loss<br>Declaments<br>Pactures<br>Maxie<br>Maxie<br>De Declarep<br>De Declarep<br>De De De Declarep<br>De De De Declarep<br>De De Declarep<br>De De Declarep<br>De De Declarep<br>De De Declarep<br>De De Declarep<br>De De Declarep<br>De De Declarep<br>De De Declarep<br>De De Declarep<br>De De Declarep<br>De Declarep<br>De De Declarep<br>De De Declarep<br>De Declarep<br>De Declarep<br>De Declarep<br>De Declarep<br>De Declarep<br>De Declarep<br>De Declarep<br>De Declarep<br>Declarep<br>Declarep |      | Tr<br>Explore<br>Open s Notebool<br>Share<br>Ssaget<br>Restre previous w<br>Caster<br>Copy<br>Create Shortcut<br>Delde<br>Resame<br>Properties | Date modifie<br>2/24/2009 4:3<br>in OneNote<br>sistons | PM<br>PM<br>PM<br>PM<br>PM<br>PM<br>PM<br>PM<br>PM<br>PM<br>PM<br>PM<br>PM<br>P | Type<br>File Folder<br>File Folder<br>File Folder<br>File Folder<br>File Folder<br>File Folder<br>File Folder<br>File Folder<br>File Folder<br>Eine Folder<br>Deathop (create she<br>Deathop (create she<br>Deathop (create she<br>Deathop)<br>Removable Disk (E) | 5128<br>(f) Folder<br>rtcut) | 6 |  |

The copying window will closed once it has finished.

#### Anti Virus and Firewall

We use Microsoft Security Essentials, CA, and Trend Micro for our Anti Virus and Anti Spyware programs Some firewalls can cause issues with the DTCOMM Service.

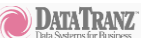

Data Systems for Business Quick Start Manual

If you have issues sending invoices and receiving Work Assignments please check your firewall settings to make sure that DTCOMM is not being blocked by your fire wall.

The following website will help you add DTCOMM to the allowed list of programs going through your firewall.

http://kb.mozillazine.org/Firewalls

# **Getting Further Help**

Our web site has a wealth of information to help you. On the Suport Home page you will be able to access a searchable database of support questions, manuals, downloadable support documents, program and data updates, and info on hot conflicts/issues such as choosing an internet provider.

Visit us at <u>http://managersupport.datatranz.us/</u>

The GlassShop Systems User Manual includes in depth information about the various program components. It is a valuable resource when using the system.

We have a knowlegable staff ready to help you. Call toll free Monday through Friday 8-5 CST. Otherwise email us and we will be happy to get back to you.

Call us at 1-800-241-1493 Email support@datatranz.com